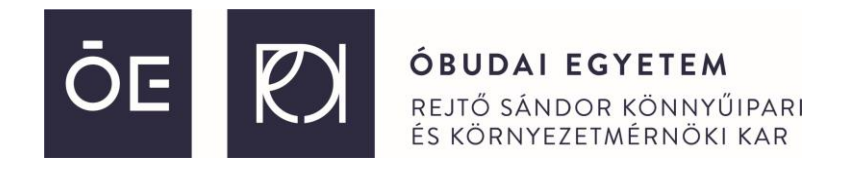

## Teams használati útmutató előadók részére a 2021. november 26.-án megrendezésre kerülő online Projekt konferencia eseményre

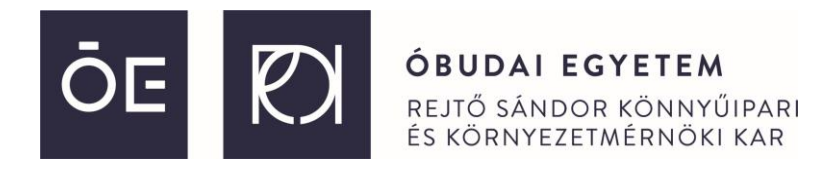

Első lépésként töltsük le a Microsoft Teams alkalmazás számítógépes verzióját (Munkahelyi használatra) az alábbi linkről:

## https://www.microsoft.com/hu-hu/microsoft-teams/download-app?rtc=1

| (j) A weboldalon nyújtott felhasználói élmény fokozása érdekében és hirdetési célokból cookie-k |                                                     |                                           |  |  |
|-------------------------------------------------------------------------------------------------|-----------------------------------------------------|-------------------------------------------|--|--|
| Microsoft Teams Termékek v Megoldások v Források v Árképzés                                     | A . M                                               |                                           |  |  |
| A Microsoft Teams mobilapp új funkcióival ezentúl csalác                                        | A Microsoft leams letoitese windowsos asztali gepre |                                           |  |  |
|                                                                                                 |                                                     |                                           |  |  |
| A Microsoft Teams<br>letöltése                                                                  | Teams otthoni használatra                           | Teams munkahelyi vagy iskolai használatra |  |  |
| A Teams segítségével bárkivel, bárhonnan felveheti a kapcsolatot és együttműködhet.             | Letöltés Windows 10-<br>re                          | A Teams letöltése                         |  |  |
| Letöltés asztali gépre                                                                          | Letöltés Windows 11-<br>re                          |                                           |  |  |

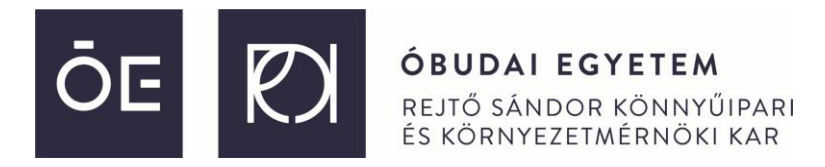

Az így letöltött Teams windows alkalmazást, ha elindítjuk akkor magától feltelepítődik, és egyből a bejelentkező képernyővel fogad minket. A bejelentkezési adatok megadása után (és az esetleges belépéskori **jelszó módosítást** követően) jelöljük ki, hogy csak az alkalmazásba léptessen be minket a Microsoft.

| 📫 Bejelentkezés a Microsoft Teamsbe    | ×               |                                                                                                    |
|----------------------------------------|-----------------|----------------------------------------------------------------------------------------------------|
|                                        |                 | ×                                                                                                    |
|                                        |                 |                                                                                                    |
|                                        |                 |                                                                                                    |
|                                        |                 | Maradjon bejelentkezve az összes alkalmazásba                                                                                                    |
|                                        | 1               |                                                                                                    |
|                                        |                 | A Windows megjegyzi a tiókját, és automatikusan bejelentkezik az alkalmazásokba és webbelyekre az eszközön. Előfordulbat, hogy jóvá kell hagynja a szenyezet számára. |
| Microsoft                              |                 | hogy kezelje az eszközött. Előlőrdulhat, hogy jova kell hagyna a szervezet szamara,                                                                                   |
|                                        |                 |                                                                                                    |
| Bejelentkezés                          |                 | A munkahely felügyelheti a saját eszközt                                                                                                    |
|                                        |                 |                                                                                                    |
| E-mail-cím, telefonszám vagy Skype-név |                 |                                                                                                    |
|                                        |                 |                                                                                                    |
| Nincs még fiókja? Fiók létrehozása     |                 |                                                                                                    |
|                                        |                 |                                                                                                    |
|                                        |                 |                                                                                                    |
| Tovább                                 |                 |                                                                                                    |
|                                        |                 |                                                                                                    |
|                                        |                 |                                                                                                    |
|                                        |                 |                                                                                                    |
|                                        |                 | Nem, bejelentkezés csak ebbe az alkalmazásba                                                                                                    |
|                                        |                 |                                                                                                    |
|                                        |                 | ОК                                                                                                    |
| Adatvédelmi nyilatkozat                | ©2021 Microsoft |                                                                                                    |

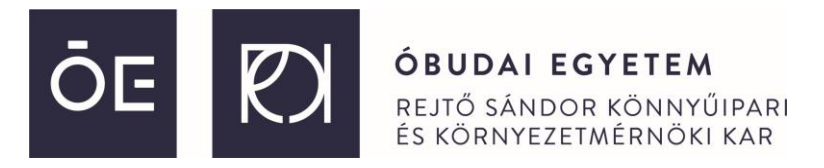

A bal oldalon található függőleges menüsorban a **Csapatok** kiválasztása után a megjelenő **Projektkonferencia 2021** eseményre kattintással léphetünk be a konferencia csoportjába.

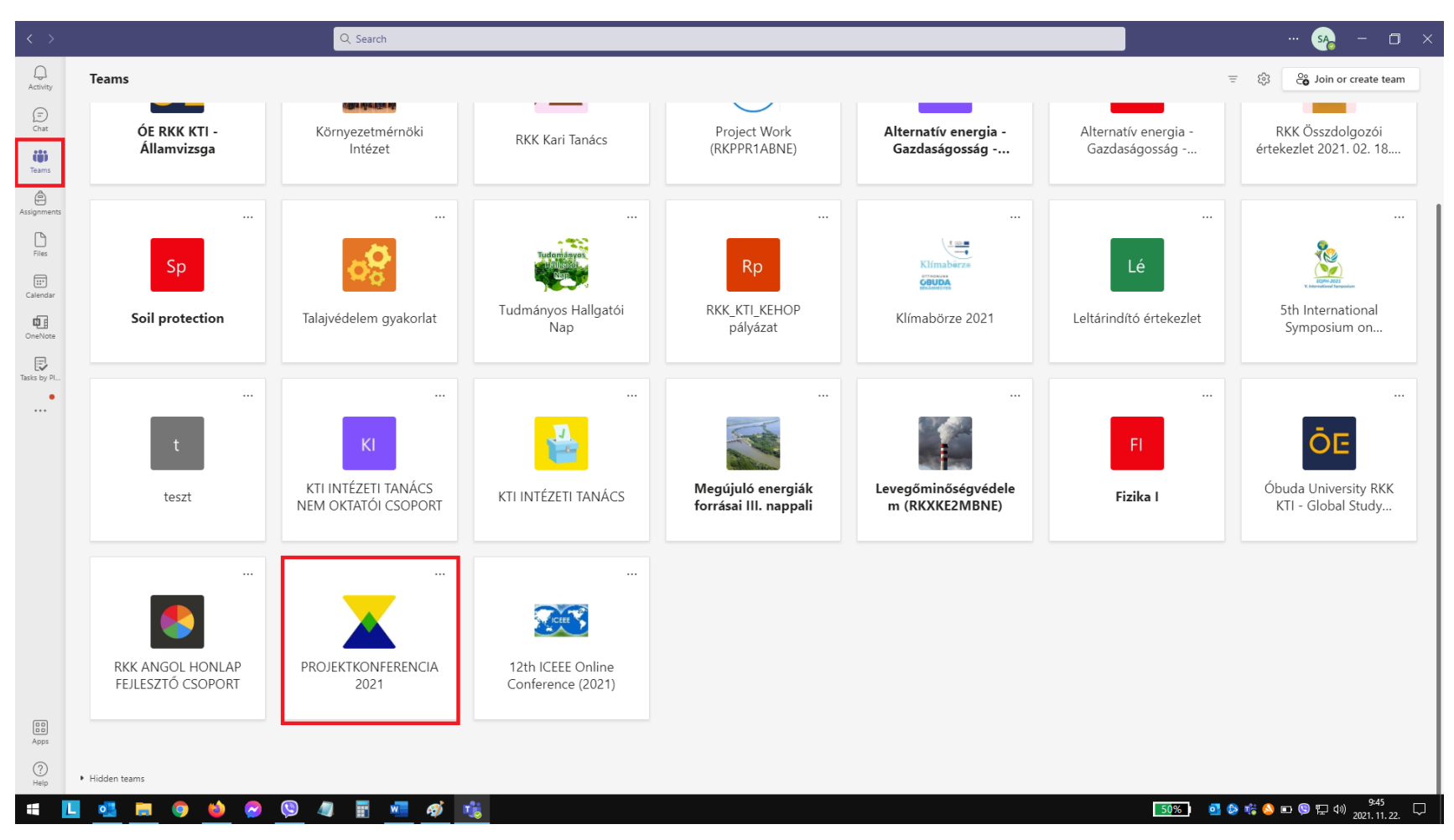

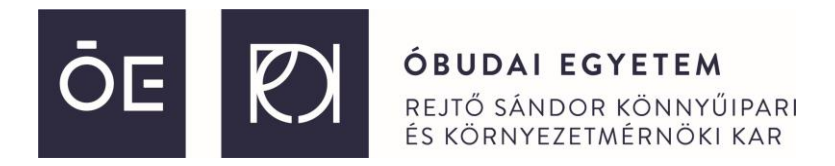

## Az konferencia értekezlet már futni fog, csak a csatlakozásra kell kattintani.

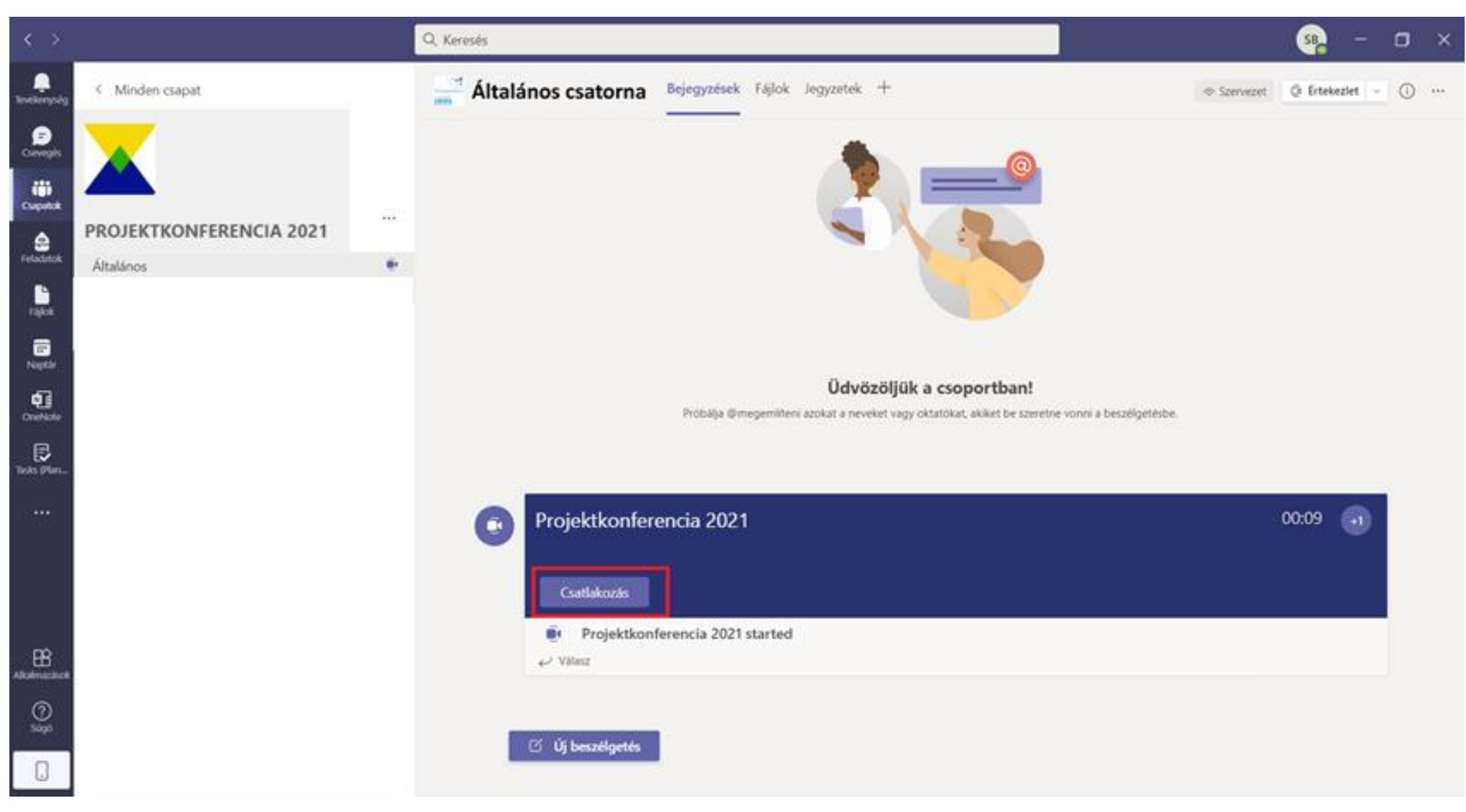

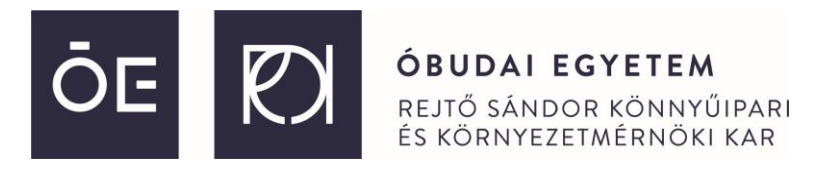

A csatlakozást követően el kell végezni a hang,- és képrögzítő eszközök engedélyezését, pontosabban ezek alapértelmezetten történő kikapcsolását. Bal oldalon alul kapcsoljuk ki a webkamera képét, jobb oldalt legfelül válasszuk ki, hogy "**Bekapcsolódás a számítógép** hangfunkcióinak alkalmazásával".

| Videó- és hangbeállítások kiválasztása |                                                                                                    | Videó- és hangbeállítások kiválasztása |                                                                       |
|----------------------------------------|----------------------------------------------------------------------------------------------------|----------------------------------------|-----------------------------------------------------------------------|
| <b>K</b> ikapcsoltuk a kamerát         | Bekapcsolódás a számítógép hangfunkcióina                                                                   | <b>ist</b><br>Kikapcsoltuk a kamerát   | 🔄 Bekapcsolódás a számítógép hangfunkcióina 💽                         |
|                                        | Bekapcsolódas a telefon hangfunkcióniak ha                                                                  |                                        | A számítógép mikrofonja és hangszórója 🏾 🌫                            |
|                                        | Bekapcsolódás a helyiség hangfunkcióinak h<br>Dekapcsolódás a tárgyaló hangrendszeretenek<br>haczelástával. |                                        |                                                                       |
| Statterszárák 😵                        | Bekapcsolódás hang nélkül<br>Bekapcsolódáskor einemítjuk az eszközet.                                       | Barton = Metersarda 8                  | Bekapcsolódás a helyiség hangfunkcióinak h  Bekapcsolódás hang nélkül |
|                                        | Mégse                                                                                                    |                                        | Mégse Csetlakozás                                                     |

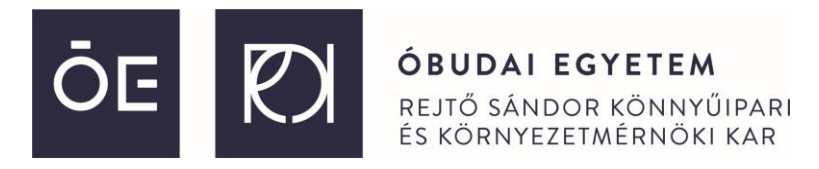

A becsatlakozás után egy új eszköztár jelenik meg, ahol az előadók, ki-be tudják kapcsolni a kamerát, a mikrofont illetve meg tudják osztani a képernyőjük képét a **fehér négyszögben felfelé mutató nyíl** gombbal.

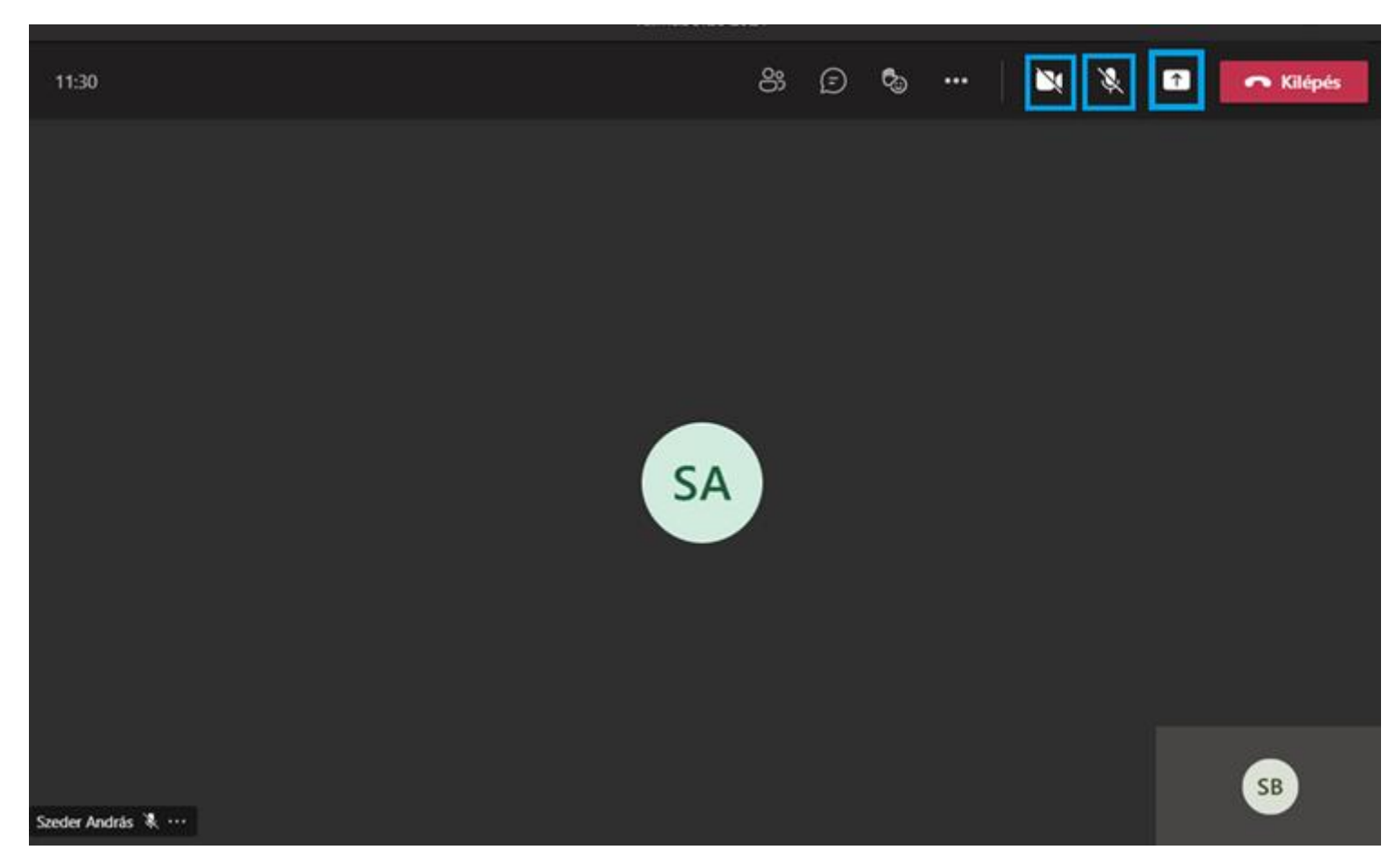

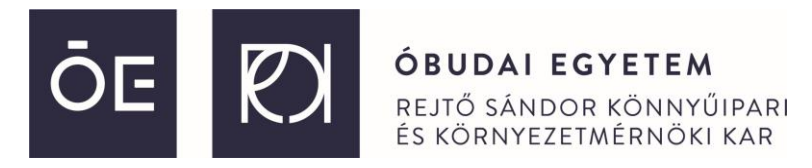

Az előadás során a képernyő megosztása az alábbiak szerint történik. Engedélyezzük a mikrofonunkat és opcionálisan a webkameránkat, majd kattintsunk rá a felfelé mutató nyíl gombra. Ezután az **Asztali** felirat alatti képernyő képre kell kattintani.

megjegyzés: ha videót is szeretnénk bejátszani, aminek van hangja, rá kell kattintanunk a "Számítógép hang bekapcsolása" (Include computer sound) opcióra is!

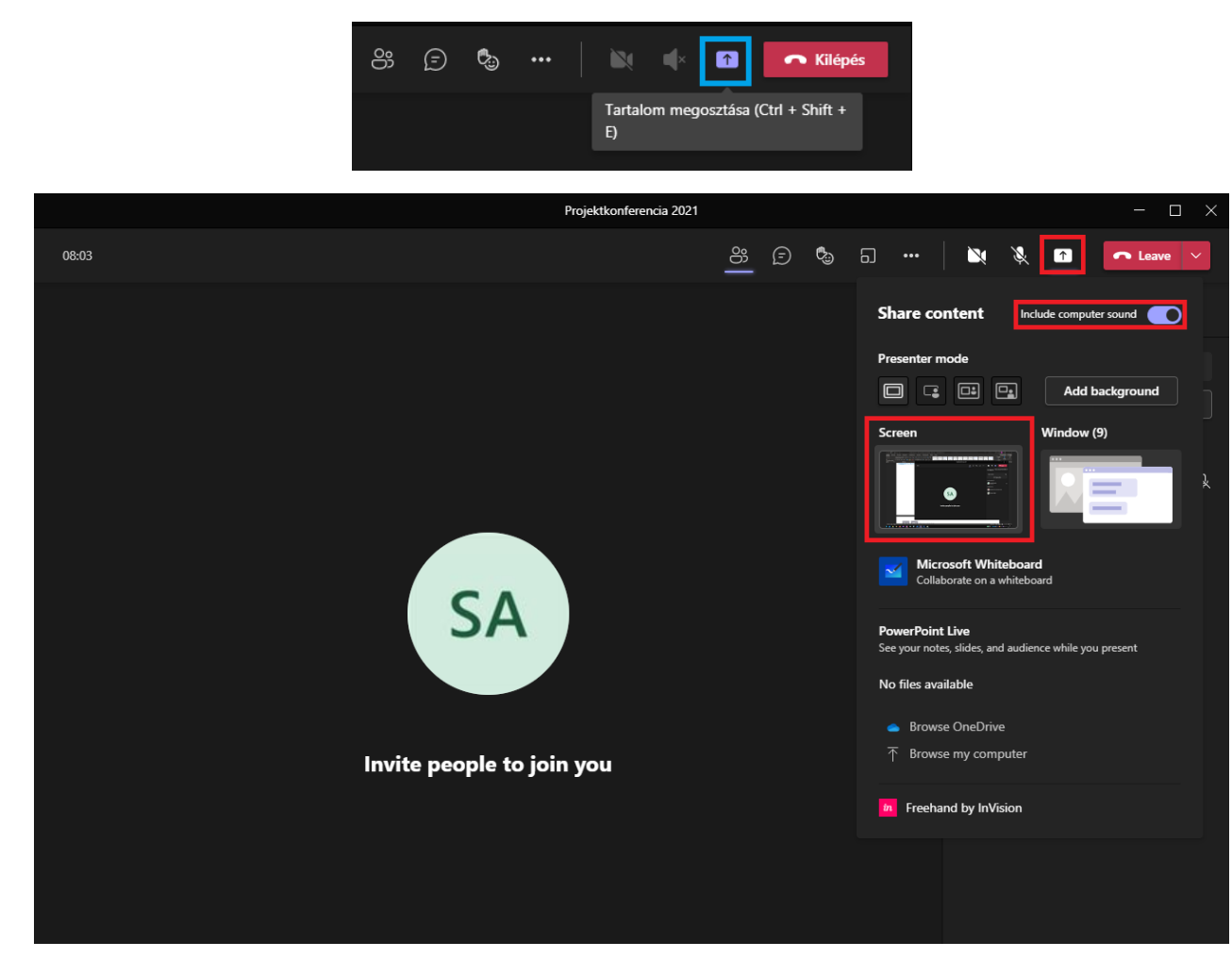

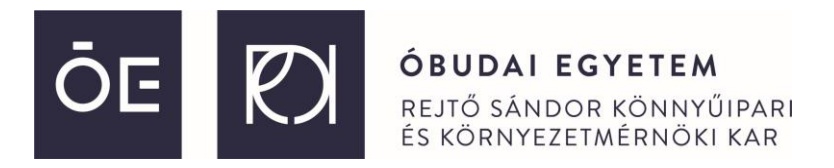

A sikeres képernyőmegosztás az fogja jelezni, hogy a képernyő szélein egy **piros keret** jelenik meg. A számítógépünkön nyissuk meg a prezentációt.

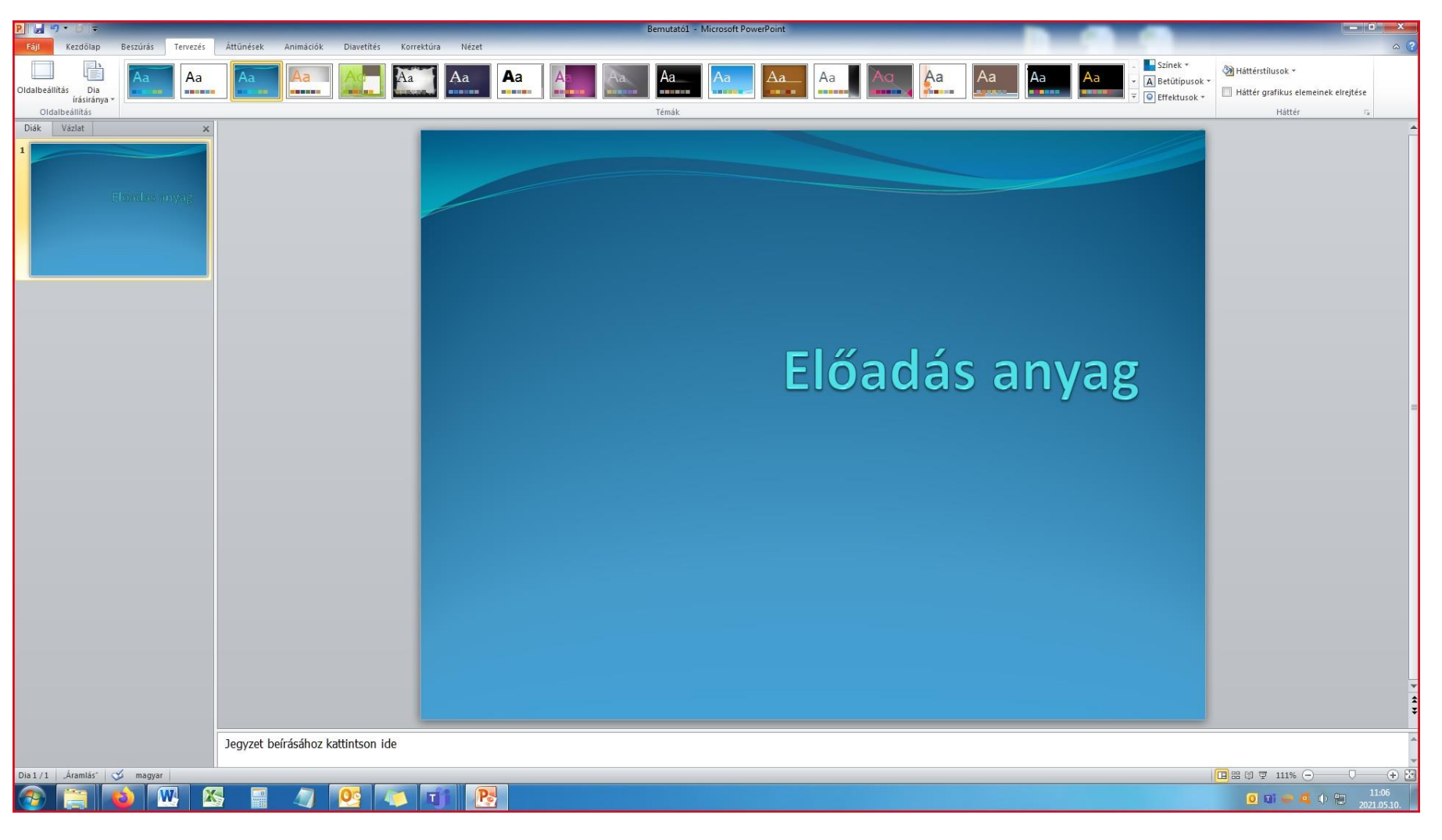

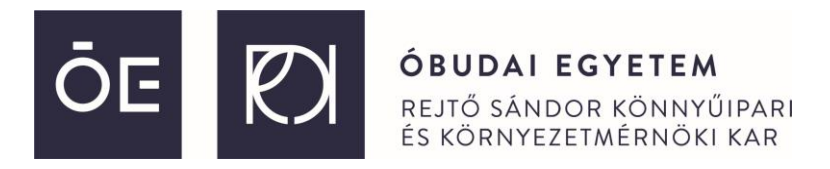

Ha vége az előadásunknak, kapcsoljuk ki a mikrofont és a webkamera képet a már ismert gombok lenyomásával, majd kapcsoljuk ki a képernyő megosztást.

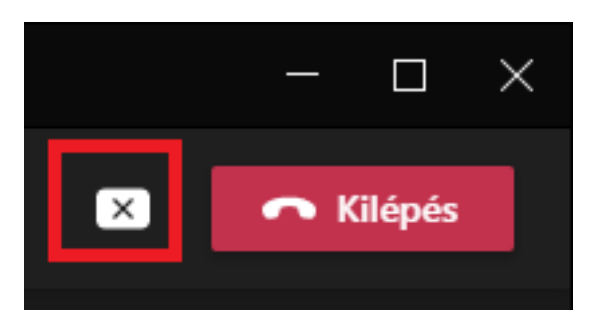

Amennyiben az egyik előadóhoz lenne kérdésünk, használjuk a **kéz felemelése** funkciót. Ha feltettük a kérdésünket, ugyanitt tegyük le a kezünket.

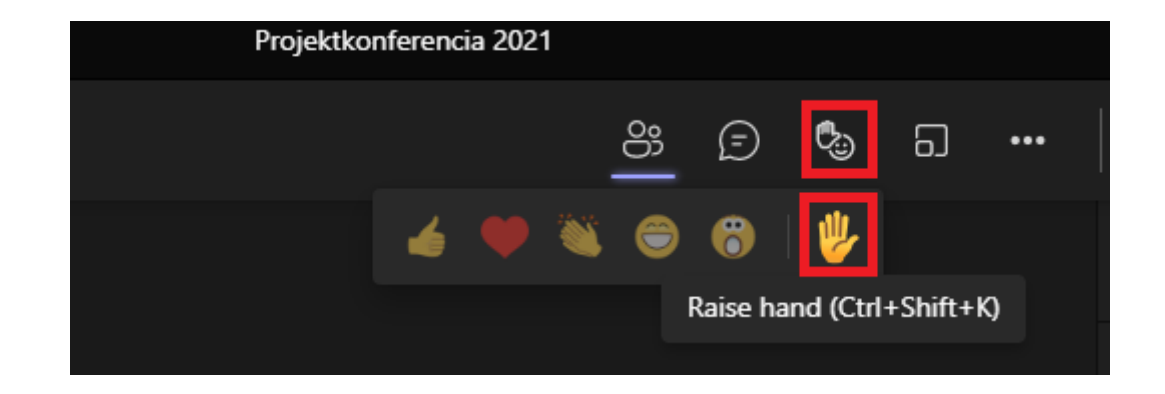

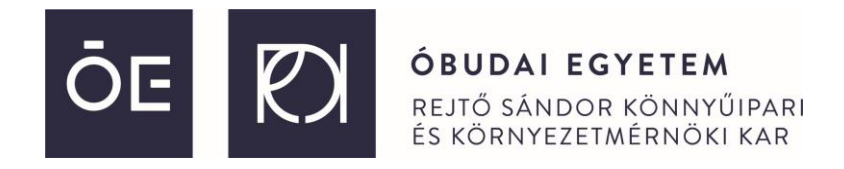

Bízunk abban, hogy a virtuális térben való együttműködésünk sikerrel zárul és jól fogja érezni magát az online panel-beszélgetés jellegű idei találkozónkon. Bármilyen technikai jellegű kérdése lenne, keresse bizalommal Szeder Andrés intézeti mérnököt az alábbi e-mail címen: szeder.andras@rkk.uni-obuda.hu